Microsoft Teams - Largs Primary

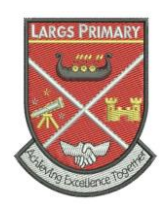

You will receive an email saying that you have been added to a Microsoft Team. Don't try to join the Team through the email link-

## Instead

You will find the Teams icon under the 'waffle' in Mail.

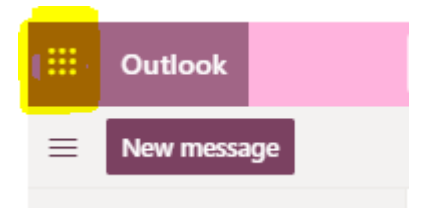

Simply click on the Teams icon.

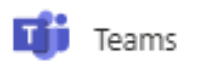

You should now see your Class Team.

You're ready to join in with the conversation!